### **Smartbox 3.0-J2534 Operation Manual**

1 / 15

#### Content

| 1                                     | Connection of Smartbox3.0                         |       |                                                            |    |  |  |  |
|---------------------------------------|---------------------------------------------------|-------|------------------------------------------------------------|----|--|--|--|
| 2                                     | Installation of Software Package and Driver       |       |                                                            |    |  |  |  |
|                                       | 2.1 Installation Steps of Software Package        |       |                                                            |    |  |  |  |
|                                       | 2.1.1 Installation Steps of Software Package      |       |                                                            |    |  |  |  |
|                                       |                                                   | 2.1.2 | J2534 Registry Information View (Reserved)                 | 6  |  |  |  |
| 3 Firmware Upgrade and Log Generation |                                                   |       |                                                            |    |  |  |  |
|                                       | 3.1                                               | Firm  | vare Upgrade Function                                      | 8  |  |  |  |
|                                       | 3.2 Log View Function                             |       |                                                            |    |  |  |  |
|                                       | 3.3 Communication Method Configuration (Reserved) |       |                                                            |    |  |  |  |
|                                       |                                                   | 3.3.1 | Communication Method Configured as USB                     | 10 |  |  |  |
|                                       |                                                   | 3.3.2 | Communication Method Configured as USB to Ethernet Adapter | 12 |  |  |  |

2 / 15

### **1** Connection of Smartbox3.0

Smartbox3.0 comes with a USB cable.

One end of Smartbox3.0 is connected to the USB cable: one port of the USB cable is connected to Smartbox3.0; the other port is connected to a USB port of a PC; the other end of Smartbox3.0 is connected to the OBD interface bus, and the other port of the bus is connected to the OBD connector.

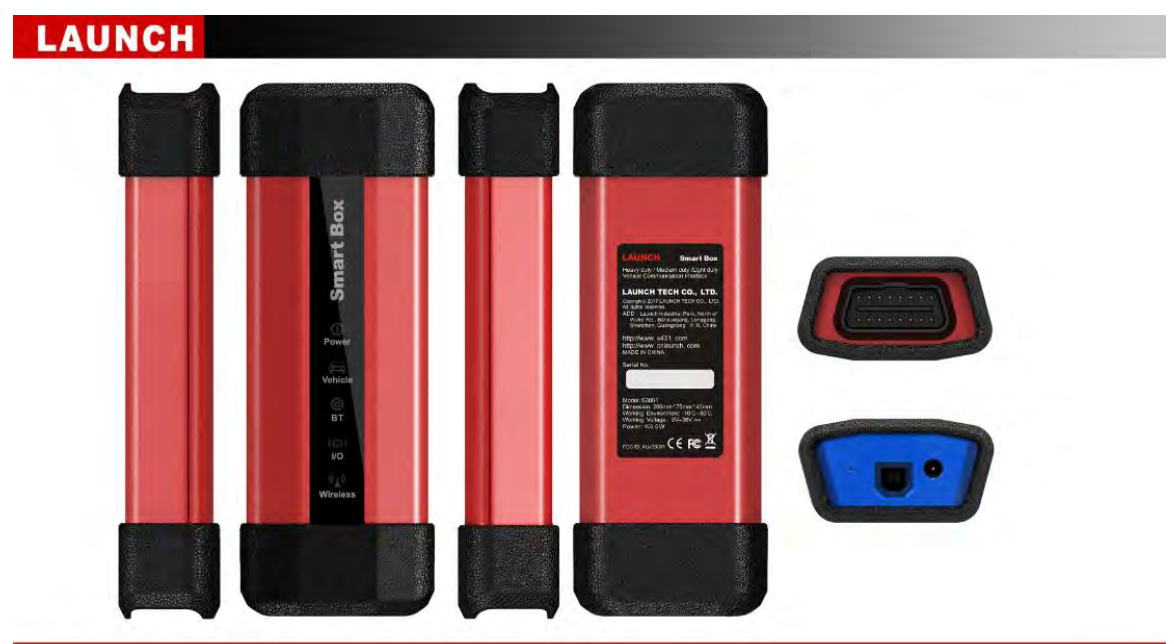

2 Installation of Software Package and Driver

#### 2.1 Installation Steps of Software Package

2.1.1 Installation Steps of Software Package

Attention: Please ensure that the PC user has administrator

rights and Smartbox3.0 has been connected to a PC before

#### installation.

**Step 1:** Open "SmartBox\_3.0\_Setup.exe", and select the installation path according to prompts

Step 2: Click 'Change' to select the installation path, and then click 'Next'

| SmartBox 3.0 Setup                                                                                                    | ×                                      |
|----------------------------------------------------------------------------------------------------|----------------------------------------|
| Installation Folder<br>Where would you like SmartBox 3.0 to be installed?                                                          |                                        |
| The software will be installed in the folder listed below. To select a new path, or click Change to browse for an existing folder. | a different location, either type in a |
| Install SmartBox 3.0 to:                                                                                                    |                                        |
| C:\Program Files\SmartBox 3.D                                                                                                    | Change                                 |
| Space required: 23.2 MB                                                                                                    |                                        |
| Space available on selected drive: 16.94 GB                                                                                        |                                        |
|                                                                                                    | Next > Cancel                          |

Step 3: After confirming the installation path, click 'Next'

| - SmartBox 3.0 Setup                                                | <b>×</b>         |
|---------------------------------------------------------------------|------------------|
| Ready to Install<br>You are now ready to install SmartBox 3.0       |                  |
| The installer now has enough information to install SmartBox 3.0 or | n your computer. |
| The following settings will be used:                                |                  |
| Install folder: C:\Program Files\SmartBox 3.0                       |                  |
| Please click Next to proceed with the installation.                 |                  |
| < <u>Back</u>                                                       | lext > Cancel    |

**Step 4:** Click 'Next' to start to install the driver. It is recommended to have the device connected before installing the driver. The software shall install by itself.

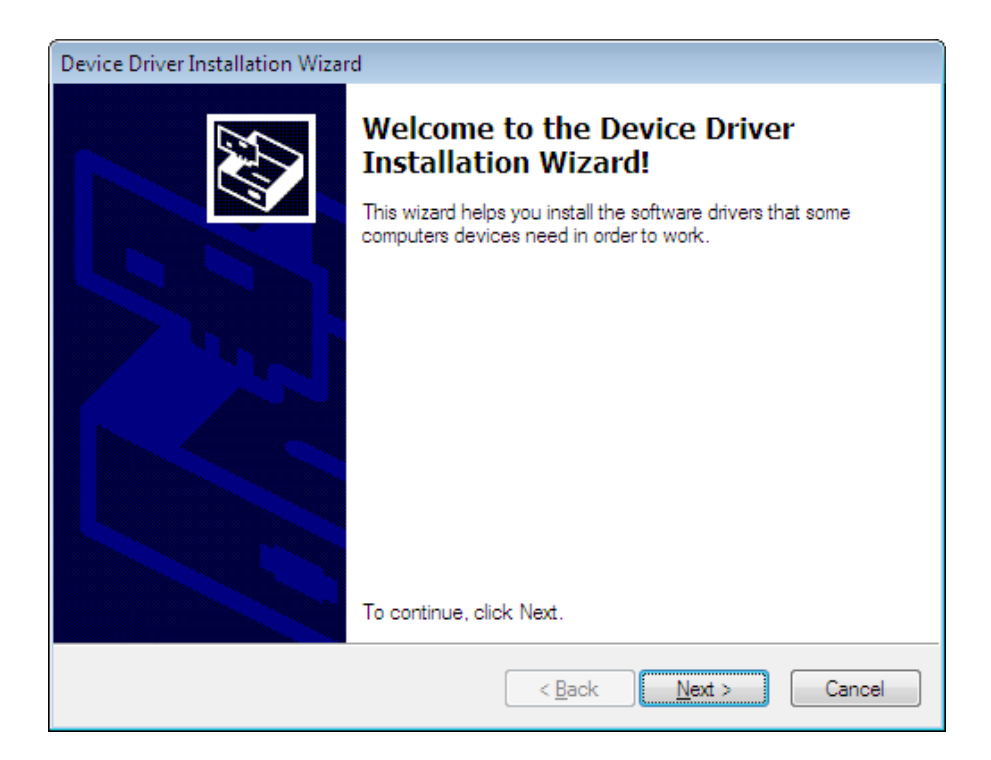

#### Step 5: Click 'Done'. Drivers installed!

| Device Driver Installation Wizard |                                                                    |                                                       |  |  |  |  |
|-----------------------------------|--------------------------------------------------------------------|-------------------------------------------------------|--|--|--|--|
|                                   | Completing the De<br>Installation Wizard                           | vice Driver<br>1                                      |  |  |  |  |
|                                   | The drivers were successfully in                                   | stalled on this computer.                             |  |  |  |  |
|                                   | You can now connect your devi<br>came with instructions, please re | ce to this computer. If your device<br>ad them first. |  |  |  |  |
|                                   | Driver Name                                                        | Status                                                |  |  |  |  |
|                                   | ✓ libusbK Gadget Serial v2                                         | Ready to use                                          |  |  |  |  |
|                                   | < Back                                                             | Finish Cancel                                         |  |  |  |  |

Step 6: Click 'Done' again. Software installed!

5 / 15

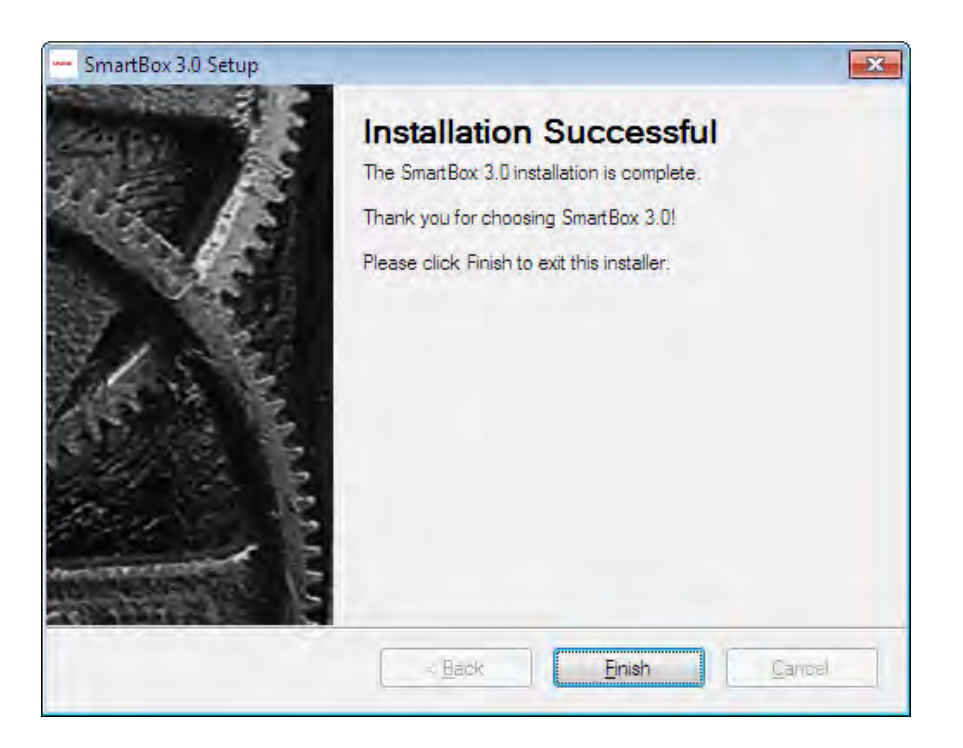

#### 2.1.2 J2534 Registry Information View (Reserved)

After installing the software, LAUNCH's corresponding registration information about J2534Dll can be seen in the registry. Open "Run" window (shortcut "Windows+R"); enter the command "regedit", as shown below:

| 🖅 Run         |                                                 |                                             | ×                 |
|---------------|-------------------------------------------------|---------------------------------------------|-------------------|
|               | Type the name of a pro<br>resource, and Windows | gram, folder, docur<br>will open it for you | ment, or Internet |
| <u>O</u> pen: | regedit                                         |                                             | •                 |
|               | OK                                              | Cancel                                      | Browse            |

Enter the registry, and find LAUNCH's J2534 DLL registration information according to the following path: HKEY\_LOCAL\_MACHINE\SOFTWARE\PassThruSupport.04.04

| 📸 Registry Editor             |                          |                  |                             |  |  |  |
|-------------------------------|--------------------------|------------------|-----------------------------|--|--|--|
| File Edit View Favorites Help | )                        |                  |                             |  |  |  |
| ⊳ 🦺 BCD0000000                | <ul> <li>Name</li> </ul> | Туре             | Data 🔦                      |  |  |  |
| HARDWARE                      | (Default)                | REG_SZ           | (value not set)             |  |  |  |
| ⊳ - 🎽 SAM                     | 10 CAN                   | REG_DWORD        | 0x00000001 (1)              |  |  |  |
| SECURITY                      | CAN_PS                   | REG_DWORD        | 0x00000001 (1)              |  |  |  |
| SUFTWARE                      | ab ConfigApplicati       | REG_SZ           | C:\Program Files\SmartBox 3 |  |  |  |
|                               | 80 FT_CAN_PS             | REG_DWORD        | 0x00000001 (1)              |  |  |  |
| Classes                       | 80 FT_ISO15765_PS        | REG_DWORD        | 0x00000001 (1)              |  |  |  |
| Clients                       | EunctionLibrary          | REG_SZ           | C:\Program Files\SmartBox 3 |  |  |  |
| Intel                         | B GM_UART_PS             | REG_DWORD        | 0x00000001 (1)              |  |  |  |
| Microsoft                     | HONDA_DIAGH              | REG_DWORD        | 0x00000001 (1)              |  |  |  |
| DOBC                          | 15O14230                 | REG_DWORD        | 0x00000001 (1)              |  |  |  |
| A 🛺 PassThruSupport.(         | (≡ 🗱 ISO14230_PS         | REG_DWORD        | 0x00000001 (1)              |  |  |  |
| LAUNCH                        | 801SO15765               | REG_DWORD        | 0x00000001 (1)              |  |  |  |
| Policies                      | 8015765_PS               | REG_DWORD        | 0x00000001 (1)              |  |  |  |
| RegisteredApplica             | 15O9141 🕺                | REG_DWORD        | 0x00000001 (1)              |  |  |  |
| Þ 🦺 Sonic                     | 80 ISO9141_PS            | REG_DWORD        | 0x00000001 (1)              |  |  |  |
| ⊳ J WOW6432Node               | 🐯 J1708_PS               | REG_DWORD        | 0x00000001 (1)              |  |  |  |
| SYSTEM                        | 80 J1850PWM              | REG_DWORD        | 0x00000001 (1)              |  |  |  |
|                               |                          | REG_DWORD        | 0x00000001 (1)              |  |  |  |
| P HKEY_CORRENT_CONFIG         | ' ← 🔡 J1850VPW           | REG_DWORD        | 0x0000001(1) 👻              |  |  |  |
| 4 III >>                      | •                        | III              | 4                           |  |  |  |
| Computer\HKEY_LOCAL_MACHINE\S | SOFTWARE\PassThruSupp    | ort.04.04\LAUNCH |                             |  |  |  |

Note: It may be because of the 64-bit operating system, if you cannot view the registration information. You can find it according to the following path:

HKEY\_LOCAL\_MACHINE\SOFTWARE\Wow6432Node\PassThruSupport.04.04

The Screenshot is shown below:

| I 🚺 Oracle                          |   | Name               | Type      | Data                        |
|-------------------------------------|---|--------------------|-----------|-----------------------------|
| Policies<br>Registered Applications |   | ab (Defector)      | type      | ( all a set of )            |
| Software                            |   | (Derault)          | REG_SZ    | (value not set)             |
| 🚽 WanDry                            |   | CAN                | REG_DWORD | 0x0000001 (1)               |
| WinRAR<br>Wow6437Node               | 1 | CAN_PS             | REG_DWORD | 0x0000001 (1)               |
| b 360Safe                           |   | ab ConfigApplicati | REG_SZ    | C:\Program Files\SmartBox 3 |
| 360SD                               |   | # FT_CAN_PS        | REG_DWORD | 0x00000001 (1)              |
| Baidu                               |   | 88 FT_ISO15765_PS  | REG_DWORD | 0x00000001 (1)              |
| i- L Classes                        |   | ab FunctionLibrary | REG_SZ    | C:\Program Files\SmartBox 3 |
| Clients                             |   | SM GM UART PS      | REG DWORD | 0x00000001 (1)              |
| niel                                |   | 100 HONDA DIAGH    | REG DWORD | 0x00000001 (1)              |
| LiveUpdate360                       |   | 15014230           | REG DWORD | 0x0000001 (1)               |
| Macromedia                          | E | 15014230 PS        | REG DWORD | 0×0000001 (1)               |
| MozilaPlugies                       |   | 9015014250_15      | REG_DWORD | 0-0000001 (1)               |
| 00BC                                |   |                    | REG_DWORD | 0.0000001 (1)               |
| PassThruSupport.04.04               |   | 10015015765_PS     | REG_DWORD |                             |
| LAUNCH                              |   | 1509141            | REG_DWORD | 0x0000001 (1)               |
| Policies                            |   | ISO9141_PS         | REG_DWORD | 0x00000001 (1)              |
| SogosInput                          |   | 11708_PS           | REG_DWORD | 0x00000001 (1)              |
| In Incent                           |   | 11850PWM           | REG_DWORD | 0x00000001 (1)              |
| SYSTEM                              |   | 11850PWM_PS        | REG_DWORD | 0x00000001 (1)              |
| UPEN OLIDICATI COMEIG               | - | 11850VPW           | REG_DWORD | 0x00000001 (1)              |
|                                     |   | 1                  | 111       |                             |

### **3** Firmware Upgrade and Log Generation

Run "SmartBox Tool 3.0" on the Windows desktop after installing "SmartBox\_3.0\_Setup".

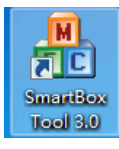

7 / 15

#### **3.1** Firmware Upgrade Function

SmartBox 3.0 can be upgraded through SmartBox Tool 3.0. Please select "M7 Upgrade" for the upgrading of lower programs and "A7 Upgrade" for the upgrading of the system. Click "Browse" to select the path for storing upgrading files and click "Upgrade".

| A SmartPay Tool 2.0                                                               |               |
|-----------------------------------------------------------------------------------|---------------|
| mg smartbox 10015.0                                                               |               |
| FW upgrade View log USB mode                                                      |               |
| Upgrade M7<br>Pls select file: C:\Users\launch\Desktop\M7\2018-7-23-J2534_OUT.bin | Browse        |
| View Ver M7 upgrade completed!                                                    | Upgrade M7    |
| Liberade A7                                                                       |               |
| Ple select file software 2018 10 14/update system 2018 10 14.zip                  | Browse        |
|                                                                                   | browse        |
| View Ver A7 system upgrade completed                                              | Transfer file |
|                                                                                   | Upgrade A7    |
|                                                                                   | Export log    |
| Comm mode: USB to network Status: Connected                                       |               |

Note: Restart the software and SmartBox 3.0 upon completion of the upgrade. You can check the version to confirm whether the upgrade is successful.

#### **3.2 Log View Function**

When necessary, you can enable "Write Log File" or "Window Print Information" function to record the test status of SmartBox 3.0 and the process. To avoid software errors due to overlarge log files, do not enable the function if it is not necessary. The log files are saved under the root directory of disk C by default.

**Steps:** The corresponding J2534Log information can be generated by ticking the "Write Log File" option after clicking "View Log" in the upper left corner of the software interface, as shown below:

8 / 15

| W upgrade | View log | USB mode |                                   |  |
|-----------|----------|----------|-----------------------------------|--|
|           |          | Log info | rite log file<br>indow print info |  |
|           | 100      |          |                                   |  |

#### Note: Please restart the diagnostic software!

Note: If the log printing function is enabled, the log files may be very large as the information are written accumulatedly. Please enable this function when necessary, such as development and debugging. In other cases, please do not activate this function option at will.

The default storage path of the log file "J2534Log" generated is: C:\Program Files\SmartBox 3.0\SmartBox 3.0\Log\ J2534\_LOG.txt, as shown below:

|                                                       |                                                                                                    |                                 |               | -    |      | x |
|-------------------------------------------------------|----------------------------------------------------------------------------------------------------|---------------------------------|---------------|------|------|---|
| 🚱 🔵 🗢 📕 🖉 Program I                                   | Files  Files  Fi | ▶ Log 		 + ++                   | Search Log    |      |      | P |
| Organize 👻 🦳 Open                                     |                                                                                                    |                                 |               | #E • |      | 0 |
| 🚖 Favorites                                           | Name                                                                                                    | Date modified                   | Туре          | Size |      |   |
| Desktop<br>Downloads                                  | 12534_LOG                                                                                                    | 10/15/2018 3:55 PM              | Text Document |      | 0 KB |   |
| Libraries<br>Documents<br>Music<br>Pictures<br>Videos |                                                                                                    |                                 |               |      |      |   |
| Computer                                              |                                                                                                    |                                 |               |      |      |   |
| 🙀 Network                                             |                                                                                                    |                                 |               |      |      |   |
|                                                       |                                                                                                    |                                 |               |      |      |   |
| J2534_LOG<br>Text Document                            | Date modified: 10/15/2018 3:55 PM<br>Size: 0 bytes                                                                                                    | Date created: 10/15/2018 3:54 F | M             |      |      |   |

Also note: In some computer systems, users have no write permission to this file folder, resulting in unsuccessful log file generation. It is necessary to modify the permissions of this folder (requiring administrator privileges), as shown below:

| - gennee 🚺 🖓 officir | include in library | · · · · · · · · · · · · · · · · · · · | New Tolder |            |                      | 944 2 |      |
|----------------------|--------------------|---------------------------------------|------------|------------|----------------------|-------|------|
| Favorites            | Name               | -                                     | Date mod   | lified     | Туре                 | Size  |      |
| 🥅 Desktop            | Drivers            |                                       | 10/15/201  | L8 2:58 PM | File folder          |       |      |
| 📕 Downloads          | 📕 J2534            |                                       | 10/15/201  | 18 3:11 PM | File folder          |       |      |
| 🔄 Recent Places      | 🌡 Log 🛛            | 0                                     | 10/12/2016 | 8 3:55 PM  | File folder          |       |      |
|                      | 📕 lua5             | Open                                  |            | 8 3:11 PM  | File folder          |       |      |
| 🗃 Libraries          | 闄 SmartBoxToo      | Open in new window                    |            | 8 3:11 PM  | File folder          |       |      |
| Documents            | 🚳 lua5             | Share with                            | +          | 1:57 AM    | Windows Batch File   |       | 1 KB |
| J Music              | 📓 Uninstall        | Restore previous vers                 | ons        | 1:58 AM    | VBScript Script File |       | 1 KB |
| Pictures             |                    | Include in library                    |            |            |                      |       |      |
| Videos               |                    | Send to                               |            |            |                      |       |      |
| Computer             |                    | Cut                                   |            |            |                      |       |      |
| E computer           |                    | Conv                                  |            |            |                      |       |      |
| Network              |                    | сору                                  |            |            |                      |       |      |
| a staniary           |                    | Create shortcut                       |            |            |                      |       |      |
|                      |                    | 😌 Delete                              |            |            |                      |       |      |
|                      |                    | 🚱 Rename                              |            |            |                      |       |      |
|                      | 1                  | Properties                            |            |            |                      |       |      |
|                      | Į.                 |                                       |            | 1          |                      |       |      |

Right-click the "Log" folder, select the "Attribute" option and find the "Security" attribute, select current user, click "Edit", select the corresponding user name again, and tick all the "Allow" options in the permission column (requiring administrator rights), and click "OK" to go back.

| 🚶 Log Properties 💽                                          | 👃 Permissions for Log 🛛 🕰                                   |
|-------------------------------------------------------------|-------------------------------------------------------------|
| General Sharing Security Previous Versions Customize        | Security                                                    |
| Object name: C:\Program Files\SmartBox 3.0\SmartBox 3.0\Log | Object name: C:\Program Files\SmartBox 3.0\SmartBox 3.0\Log |
| Group or user names:                                        | Group or user names:                                        |
| & CREATOR OWNER                                             | & CREATOR OWNER                                             |
| Administrators (aunch-PC\Administrators)                    | SYSTEM                                                      |
| V Ileare (launch-PC\Ileare)                                 | Administrators (aunch-PC \Administrators)                   |
| To change permissions, click Edit.                          | 8 TrustedInstaller                                          |
| Permissions for Administrators Allow Denv                   |                                                             |
| Full control                                                | Add Remove                                                  |
| Modify 🗸                                                    | Pemissions for Administrators Allow Deny                    |
| Read & execute V E                                          | Full control                                                |
| Read                                                        | Modify                                                      |
| Write 🗸 🔻                                                   | Read & execute                                              |
| For special permissions or advanced settings, Advanced      | Read                                                        |
| Leam about access control and permissions                   | Leam about access control and permissions                   |
| OK Cancel Apply                                             | OK Cancel Apply                                             |

#### 3.3 Communication Method Configuration (Reserved)

SmartboxTool can be used only when the USB mode configuration function is available.

#### 3.3.1 Communication Method Configured as USB

10 / 15

Step 1: Open the configuration tool "SmartBoxTool":

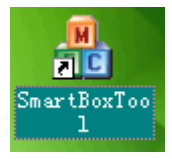

Step 2: Click "View Log" in the upper left corner of the screen. It is in USB to Ethernet Adapter mode now. For USB bulk transfers, it is necessary to set the communication method from "USB to Ethernet Adapter" to "USB". Click "Setup".

| 🂑 SmartBox Tool 3.0                                                                                                    |  | × |
|----------------------------------------------------------------------------------------------------|--|---|
| FW upgrade View log USB mode                                                                                                    |  |   |
| Set comm mode<br>Comm mode: USB Setting<br>USB:<br>Please ensure the USB cable is connected! Do<br>not unplug the cable before successful mode<br>switch!<br>Comm mode: USB to network Status: Connected |  |   |
|                                                                                                    |  |   |

Step 3: The setup is successful, as shown below:

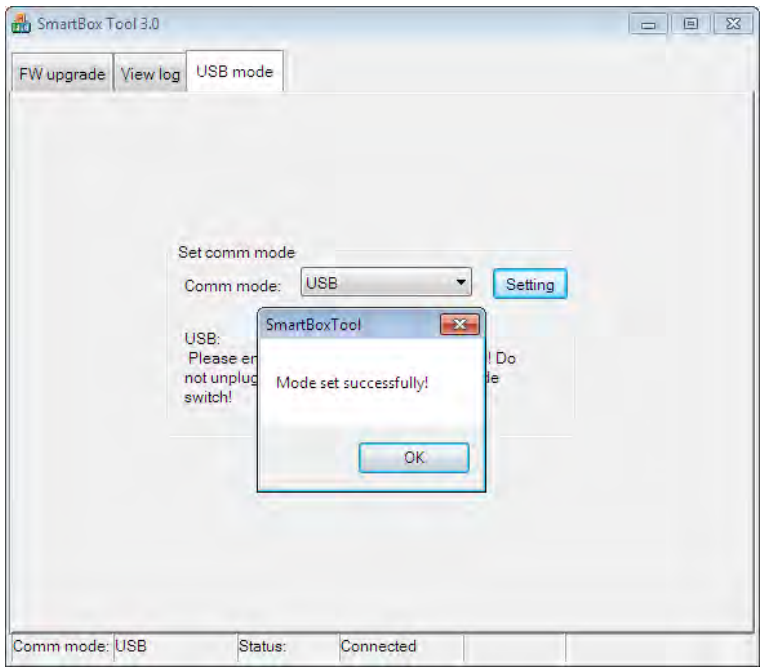

Close the tool and re-power Smartbox3.0;

Check whether the USB device is recognized in the device manager of the computer. If yes, the setup is successful, as shown below:

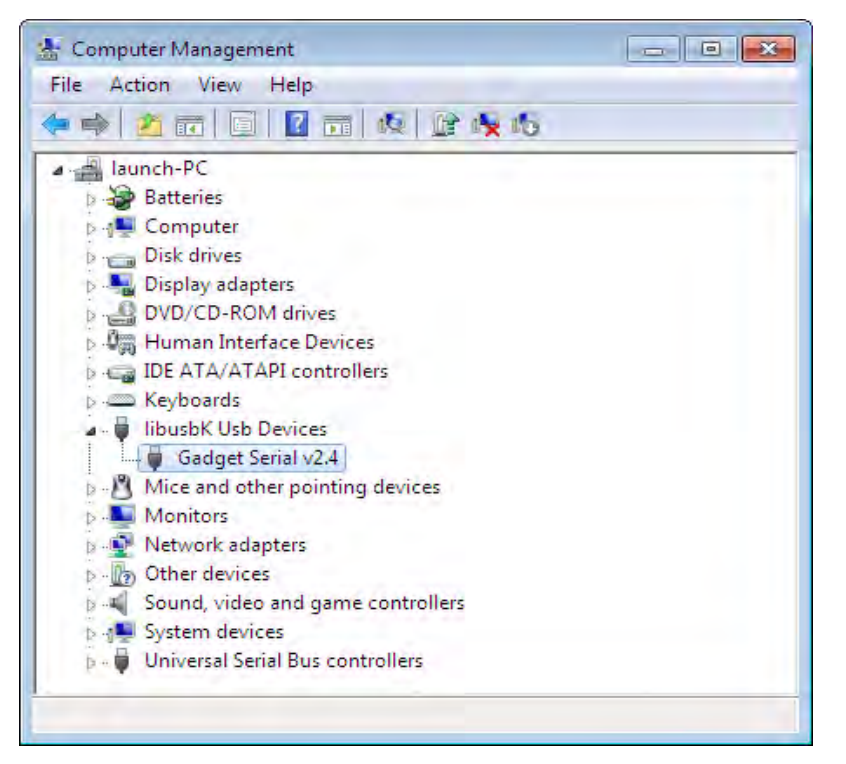

Meanwhile, you can see the following information in the registry:

Enter "Regedit" in the Run Window. You can see that the value of Transfertype is 2 under the path HKEY\_CURRENT\_USER\Software\SmartBoxTool 3.0, which stands for the USB mode, as shown below:

| A 📕 HKEY_CURRENT_USER                                                                                                    | * | Name                                                                  | Туре                                                    | Data                                                                                                |
|----------------------------------------------------------------------------------------------------|---|-----------------------------------------------------------------------|---------------------------------------------------------|----------------------------------------------------------------------------------------------------|
| AppEvents     Console     Control Panel     Environment     EVDC     Identities     Network     Printers     Software     Costsoft     Software     Software | ш | (Default)<br>醚 LogFile<br>酏 LogFilePath<br>醚 Printf<br>醚 TransferType | REG_SZ<br>REG_DWORD<br>REG_SZ<br>REG_DWORD<br>REG_DWORD | (value not set)<br>0x0000000 (0)<br>C:\Program Files\SmartBox 3.0<br>0x0000000 (0)<br>0x0000002 (2) |
| HKEY_CURRENT_CONFIG                                                                                                    | + |                                                                       |                                                         |                                                                                                    |

#### 3.3.2 Communication Method Configured as USB to

#### **Ethernet Adapter**

Step 1: Open the configuration tool "SmartBoxTool":

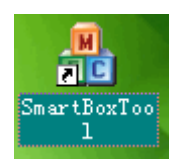

Step 2: Click "View Log" in the upper left corner of the screen. It is in USB mode now. If you want to set to "USB to Ethernet Adapter" mode, please set the communication method from "USB" to "USB to Ethernet Adapter". Click "Setup";

| 齢 SmartBox Tool 3.0 |                                                           |                                                                          |                                                            |                            |  |
|---------------------|-----------------------------------------------------------|--------------------------------------------------------------------------|------------------------------------------------------------|----------------------------|--|
| FW upgrade View I   | og USB r                                                  | node                                                                     |                                                            |                            |  |
|                     | Set com<br>Comm<br>USB to<br>Please<br>not unp<br>switch! | m mode<br>mode: USB<br>network port:<br>ensure the US<br>lug the cable b | to network port<br>B cable is connec<br>efore successful r | Setting<br>ted! Do<br>mode |  |
| Comm mode: USB      |                                                           | Status:                                                                  | Connected                                                  |                            |  |

Step 3: A window pops up. The setup is successful, as shown below:

13 / 15

| FW upgrade       View log       USB mode         Set comm mode       Comm mode:       USB to network port        Setting         USB to network       SmartBoxTool       Image: Mode set successfully!       o         Witch!       Mode set successfully!       o |  |
|----------------------------------------------------------------------------------------------------|--|

After the successful setup, there will be a "RNDIS NIC device" among the "Network Adapters" in the "Device Manager" of the computer (installed when installing network interface driver previously). There will be an extra local connection device in network connections. Click "Properties" to view "Details". The IPv4 address is 192.168.100.150, indicating that the network port connection has been established, as shown below:

| Computer Management                                                                                                    |                                                                                                    |                                                                                                    |      |                            |
|----------------------------------------------------------------------------------------------------|----------------------------------------------------------------------------------------------------|----------------------------------------------------------------------------------------------------|------|----------------------------|
| ile Action View Help                                                                                                    | COO - E « Netwo                                                                                                    | ork and Internet 🔸 Network Connections 🕨 👻                                                                                                    | • +4 | Search Network Connections |
| • 🔿 🙎 🖬 🖸 🔽 🖬 🕸 🕼                                                                                                    | Organize 👻                                                                                                    |                                                                                                    |      | 9F - 1                     |
| A      A      A | Local Area Co<br>cnlaunch.con<br>Intel(R) PRO/                                                                                   | Innection<br>Description Connection 2<br>Unidentified network<br>USB Ethernet/RNDIS Gadget<br>Retwork Connection Details                                                                                                    | 5    |                            |
| Display adapters DVD/CD-ROM drives                                                                                                    | General                                                                                                    | Network Connection Details:                                                                                                    |      |                            |
| Bound Interface Devices     IDE ATA/ATAPI controllers     Keyboards     Monitors     Monitors     Network adapters     Vise and other pointing devices     USB Ethernet/RNDIS Gadget     Sound, video and game controlle     System devices     Jourde Vises     Viversal Serial Bus controllers                                                                                                    | Connection<br>IPv4 Connectivity:<br>IPv6 Connectivity:<br>Media State:<br>Duration:<br>Speed:<br>Details<br>Activity<br>Packets: | Property     Value       Connection-specific DN     local       Description     USB Ehnemet/RNDIS Gedget       Physical Address     00:59:77:1E-6F-BD       DHCP Enabled     Yes       IPv4 Address     192:168:100.150       IPv4 Address     Thursday, October 15, 2018 4:02:12 PI #       Lease Obtained     Monday, October 15, 2018 4:02:12 PI #       Lease Obtained     Monday, October 25, 2018 4:02:27 #       IPv4 DHCP Server     192:168:100.1       IPv4 DHCP Server     192:168:100.1       IPv4 DHCP Server     192:168:100.1       IPv4 DHCP Server     192:168:100.1       IPv4 DHCP Server     192:168:100.1       IPv4 DHCP Server     192:168:100.1       IPv4 DHCP Server     192:168:100.1       IPv4 DHCP Server     192:168:100.1       IPv4 DHCP Server     192:168:100.1       IPv4 DHCP Server     192:168:100.1       IPv4 DHCR Server     192:168:100.1       IPv4 DHCR Server     192:168:100.1       IPv4 DHCR Server     192:168:100.1       IPv6 Declus Gateway     Yes       Unklocal IPv6 Address     fee:00:0:0fff::11,11       IPv6 DEclus Gateway     100:0:0:0:0:0:0:0:0:0:0:0:0:0:0:0:0:0:0 |      |                            |

Meanwhile, the following information can be seen in the registry:

Enter "Regedit" in the Run Window. You can see that the value of Transfertype is 1 under the path HKEY\_CURRENT\_USER\Software\SmartBoxTool 3.0, which stands for the USB to Ethernet Adapter mode, as shown below:

| 💣 Registry Editor                                    |                 |           |                      |  |  |
|------------------------------------------------------|-----------------|-----------|----------------------|--|--|
| File Edit View Favorites Help                        |                 |           |                      |  |  |
| Þ 📙 EUDC 🔺                                           | Name            | Туре      | Data                 |  |  |
| ▷ ······ Identities                                  | (Default)       | REG_SZ    | (value not set)      |  |  |
| Network                                              | 80 LogFile      | REG_DWORD | 0x00000000 (0)       |  |  |
| ▶ - 🚺 Printers                                       | LogFilePath     | REG_SZ    | C:\Program Files\Sma |  |  |
| Software                                             |                 | REG_DWORD | 0x00000000 (0)       |  |  |
| ⊳                                                    | and manarerrype | KEG_DWORD | 0,0000001(1)         |  |  |
| D - in Classes                                       |                 |           |                      |  |  |
| Policies                                             |                 |           |                      |  |  |
| SmartBoxTool 3.0 ≡                                   |                 |           |                      |  |  |
| System                                               |                 |           |                      |  |  |
| Volatile Environment                                 |                 |           |                      |  |  |
|                                                      |                 |           |                      |  |  |
| HKEY_CURRENT_CONFIG                                  |                 |           |                      |  |  |
| · · · · · · · · · · · · · · · · · · ·                | •               |           | •                    |  |  |
| Computer\HKEY_CURRENT_USER\Software\SmartBoxTool 3.0 |                 |           |                      |  |  |

Close the tool and re-power Smartbox3.0.